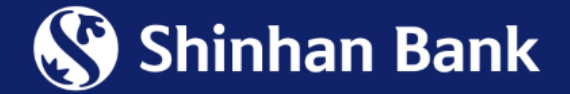

# Guideline to Activate & Set-up PIN for Consumer Visa Card via Internet Banking

# **Guideline to Activate for Consumer Visa Card – via Internet Banking**

After the Bank have successfully delivered card to Customer, He/she can activate this card via Internet Banking with following steps:

# >> Access SHINHAN VIETNAM official website: https://online.shinhan.com.vn

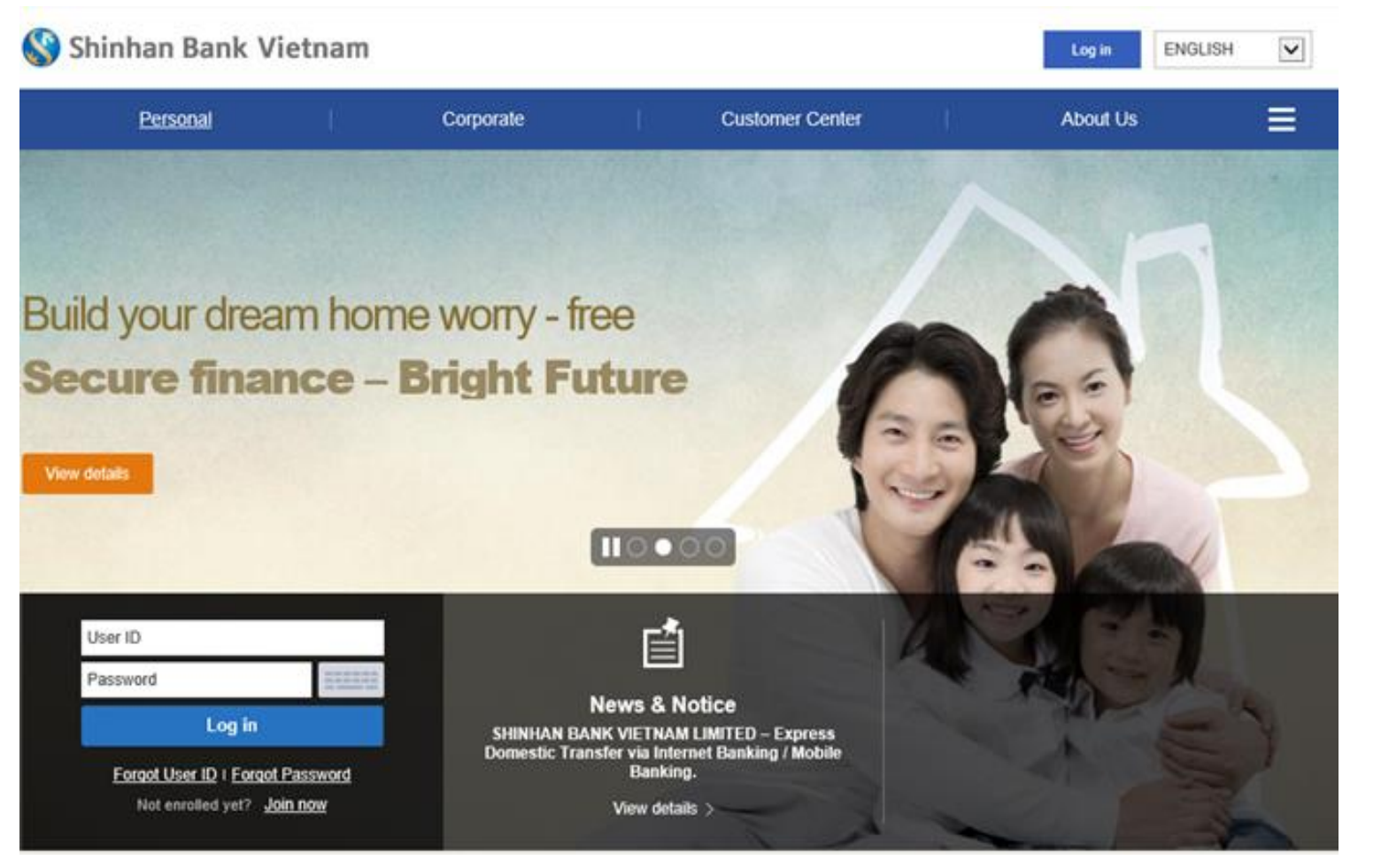

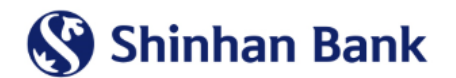

# STEP 01:

After log-in with User name & Password

Choose tab <u>Cards</u> from Main Menu Choose <u>Activation / PIN set-up</u>

🔇 Shinhan Bank Vietnam  $\checkmark$ CUTOMER USER 4:55 Extend ENGLISH Log Out ₽ ≡ My Account Payment/Transfer Cards Product & Service Settings General Information My Profile Overview What's due today Statement Check following pic and labe Automatic Transfer <u>0</u> Transaction History VO **7** Payment History Message box View All > Credit Card Payment Title Arrival date ~ User Name Shinhan Reward Transfer Limit (per day) 199,999,999 (Available limit) Installment No results were found Transfer Limit (Once) 199,999,999 Block Card / Unblock Card Last Login Date Activation / PIN set-up E-commerce Napas ATM

# STEP 02:

Choose the card need to activate, click button Activate Card

| 🏈 Shinhan Bank Vietnam      |          | CUSTOMER USER    | 4:51     | Extend | Log Out       | ENGLISH         | ~      |
|-----------------------------|----------|------------------|----------|--------|---------------|-----------------|--------|
| My Account Payment/Transfer | Cards Pr | roduct & Service | Settings |        |               |                 |        |
|                             |          |                  |          | ♠ HC   | )ME > Cards > | Activation / Pl | N set. |

#### Activation / PIN set-up

#### Select Card

| Card type | Member Name   | Card Number         | Card Brand Name         | ATM<br>Function | Card Status        | Act         | ion             | ^      |
|-----------|---------------|---------------------|-------------------------|-----------------|--------------------|-------------|-----------------|--------|
| Primary   | CUSTOMER NAME | 4696-****-****-6270 | LOTTE MART CREDIT       | Ν               | Active             | Update Card | Set-up PIN here | Ī      |
| Primary   | CUSTOMER NAME | 4696-****-****-2184 | VISA Hi-Point Platinum  | Υ               | Blocked by Shinhan | Update Card | Set-up PIN here |        |
| Primary   | CUSTOMER NAME | 4696-****-****-9255 | VISA Hi-Point Platinum  | Υ               | Inactive           | Activat     | e Card          | 4      |
| Primary   | CUSTOMER NAME | 4696-****-3943      | VISA Classic Debit Card | Y               | Inactive           | Activat     | e Card          | $\sim$ |

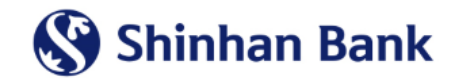

# STEP 03: Shinhan Bank Vietnam Input Card Number & Expiry date into boxes appropriately My Account Payment/Transf Activation / PIN set-up

| ST | EΡ | 04: |
|----|----|-----|
|    |    |     |

After inputting Card Number & Expiry Date, please click button **SMS Authentication Request** 

(System will send SMS OTP to registered phone Number)

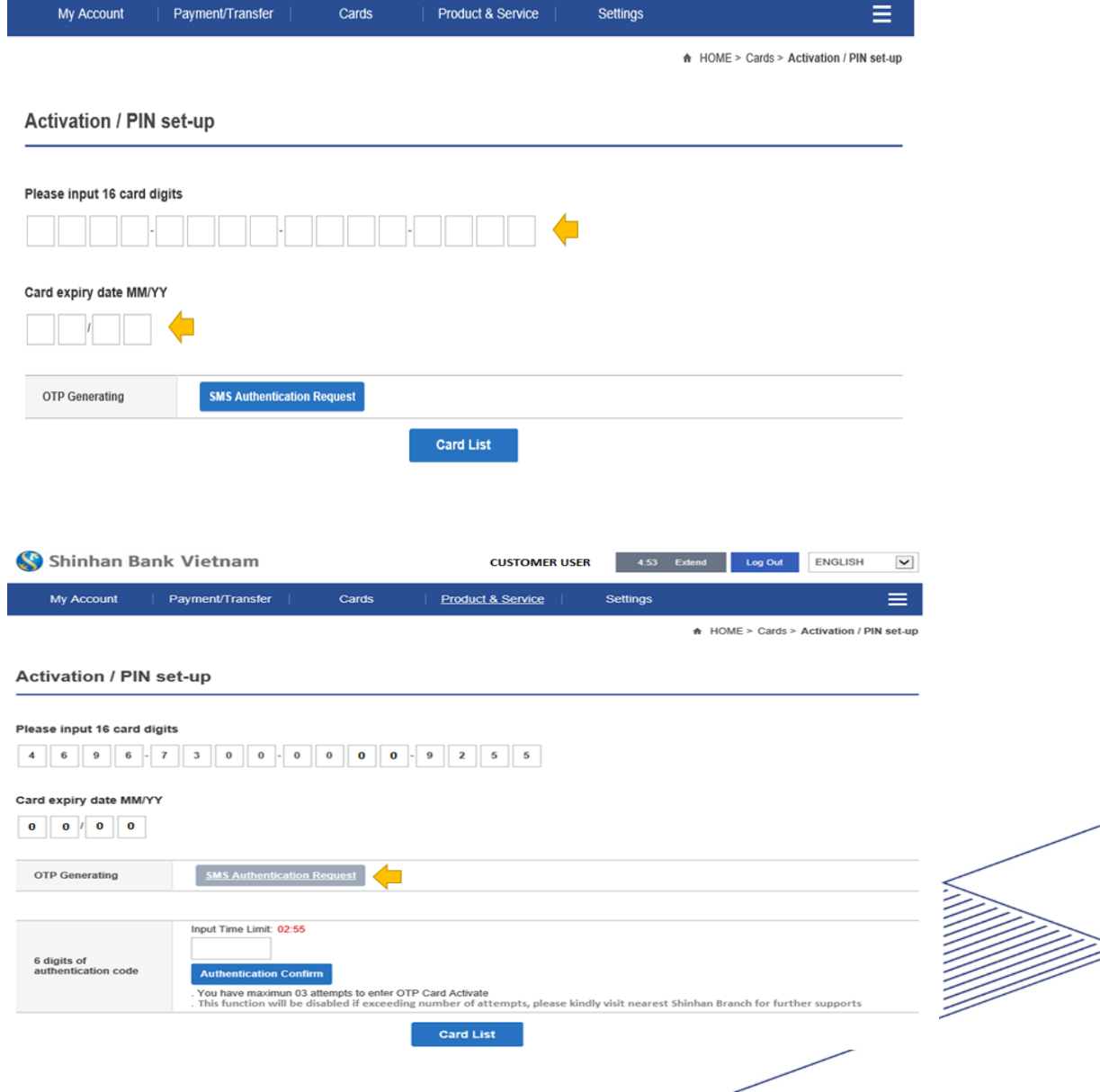

CUSTOMER USER

 $\checkmark$ 

ENGLISH

Log Out

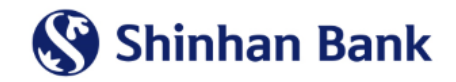

# <u>STEP 05:</u>

Input OTP SMS received from Bank then Click button <u>Authentication Confirm</u>

| 🔇 Shin                                                   | han Bank Vi                                        | etnam                                                                        |                                | CUSTOMER USE                                             | R 4:53 E              | dend Log Out                         | ENGLISH                                 | ~      |
|----------------------------------------------------------|----------------------------------------------------|------------------------------------------------------------------------------|--------------------------------|----------------------------------------------------------|-----------------------|--------------------------------------|-----------------------------------------|--------|
| My Ac                                                    | count   Paym                                       | ent/Transfer                                                                 | Cards                          | Product & Service                                        | Settings              | A HOME > Cards >                     | Activation / PIN :                      | set-up |
| Activatio                                                | on / PIN set-u                                     | р                                                                            |                                |                                                          |                       |                                      |                                         |        |
| Please inpu                                              | 16 card digits                                     | 0 0 - 0                                                                      | 0 0 0 - 1                      | 9 2 5 5                                                  |                       |                                      |                                         |        |
| Card expiry                                              | date MM/YY<br>0 0                                  |                                                                              |                                |                                                          |                       |                                      |                                         |        |
| OTP Gene                                                 | rating                                             | SMS Authentication Re                                                        | equest                         |                                                          |                       |                                      |                                         |        |
| 6 digits of<br>authentica                                | In tion code                                       | put Time Limit: 02:55 XXXXXX Authentication Confirm You have maximun 03 attr | empts to enter OTP C           | card Activate<br>umber of attempts, please kir           | udly visit nearest Sh | inhan Branch for furth               | er supports                             |        |
|                                                          |                                                    |                                                                              |                                | Card List                                                |                       |                                      |                                         |        |
| 🔇 Shi                                                    | nhan Bank V                                        | ietnam                                                                       |                                | CUSTOMER USE                                             | R 4:57 E              | xtend Log Out                        | ENGLISH                                 | ~      |
| My A                                                     | ccount   Payı                                      | ment/Transfer                                                                | Cards                          | Product & Service                                        | Settings              |                                      |                                         |        |
|                                                          |                                                    |                                                                              |                                |                                                          |                       |                                      | Activation / PIN s                      | et-up  |
| Activat                                                  | ion / PIN set-u                                    | qı                                                                           |                                |                                                          |                       |                                      |                                         |        |
| Activat<br>Select Car                                    | ion / PIN set-u                                    | ıp                                                                           |                                | ATM                                                      |                       |                                      |                                         | _      |
| Activat<br>Select Car<br>Card type<br>Primary            | d<br>Member Name                                   | Jp<br>Card Number<br>4696-****-6270                                          | Card Brand M                   | amo ATM                                                  | Card Statue           | Action<br>Update Card                | n<br>Set-up PIN here                    | -      |
| Activat<br>Select Car<br>Card type<br>Primary<br>Primary | d<br>Member Name<br>CUSTOMER NAME<br>CUSTOMER NAME | Ip           Card Number           4696-****-6270           4696-****-9255   | Card Brand M<br>Your card is s | amo ATM<br>uccesfully activated. Thank you.<br>Confirm 4 | Card Statue           | Action<br>Update Card<br>Update Card | n<br>Set-up PIN here<br>Set-up PIN here |        |

# <u>STEP 06:</u>

Card Activation is Success.

Click button Confirm to complete

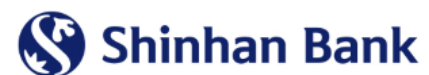

# **Guideline to Set-up PIN for Consumer Visa Card – via Internet Banking**

After Customer has successfully activated the Visa Consumer Card, he/she can set-up PIN for the card by themselves via Internet Banking, please process with following steps:

# STEP 01:

Choose tab <u>Cards</u> from Main Menu Choose <u>Activation / PIN set-up</u>

#### 🔇 Shinhan Bank Vietnam $\checkmark$ CUTOMER USER 4:55 Extend Log Out ENGLISH My Account Payment/Transfer Cards Product & Service Settings General Information My Profile Overview What's due today Statement Check following pic and label 0 Automatic Transfer Transaction History VO Payment History Message box View All > Credit Card Payment Title Arrival date User Name Shinhan Reward Transfer Limit (per day) 199,999,999 VND (Available limit) Installment No results were found Transfer Limit (Once) 199,999,999 Block Card / Unblock Card Last Login Date Activation / PIN set-up E-commerce Napas ATM Card 🔇 Shinhan Bank Vietnam CUSTOMER USER 4:56 Extend Log Out ENGLISH $\mathbf{v}$ Payment/Transfer ≡ My Account Cards Product & Service Settings A HOME > Cards > Activation / PIN set-up

# **STEP 02**:

Choose the card need to set-up PIN, click button Set-up PIN here

### Activation / PIN set-up

| Select Card |               |                     |                         |                 |             |                             |   |
|-------------|---------------|---------------------|-------------------------|-----------------|-------------|-----------------------------|---|
| Card type   | Member Name   | Card Number         | Card Brand Name         | ATM<br>Function | Card Status | Action                      | ^ |
| Primary     | CUSTOMER NAME | 4696-****-***-6270  | LOTTE MART CREDIT       | N               | Active      | Update Card Set-up PIN here |   |
| Primary     | CUSTOMER NAME | 4696-****-****-9255 | VISA Hi-Point Platinum  | Y               | Active      | Update Card Set-up PIN here |   |
| Primary     | CUSTOMER NAME | 4696-****-***-3943  | VISA Classic Debit Card | Y               | Active      | Update Card Set-up PIN here | ~ |

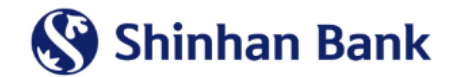

# STEP 03:

Enter new 06 digits PIN

Re- enter new 6 digits PIN to confirm

Click button SMS Authentication Request

(System will send OTP SMS to registered phone number)

| My Account                                                                                                    | Payment/Transfer                                                                                                    | Cards                                   | Product & Service | Settings  |                  | =                  |
|----------------------------------------------------------------------------------------------------|----------------------------------------------------------------------------------------------------|-----------------------------------------|-------------------|-----------|------------------|--------------------|
|                                                                                                    |                                                                                                    |                                         |                   |           | A HOME > Cards ≥ | Manage Your Card   |
|                                                                                                    |                                                                                                    |                                         |                   |           |                  |                    |
| Manage Your (                                                                                                    | Card                                                                                                    |                                         |                   |           |                  |                    |
| Create PIN for                                                                                                    | r new card                                                                                                    |                                         |                   |           |                  |                    |
| For Security purpo                                                                                                    | ses, please choose a New Pi                                                                                                    | n for your Card                         |                   |           |                  |                    |
| Enter new 06 digit Pl                                                                                                    | N                                                                                                    |                                         |                   | <b></b>   |                  |                    |
| Re-enter new 06 digi                                                                                                    | t PIN to confirm                                                                                                    |                                         |                   |           |                  |                    |
|                                                                                                    |                                                                                                    |                                         |                   |           |                  |                    |
| OTP Generating                                                                                                    | SMS Authenticatio                                                                                                    | n Request                               |                   |           |                  |                    |
| •                                                                                                    |                                                                                                    |                                         | Card List         |           |                  |                    |
| 😵 Shinhan B                                                                                                    | ank Vietnam                                                                                                    |                                         | CUSTOMER USER     | 4:26 Exte | nd Log Out       | ENGLISH            |
| 1                                                                                                    |                                                                                                    |                                         |                   |           |                  | _                  |
| My Account                                                                                                    | Payment/Transfer                                                                                                    | Cards                                   | Product & Service | Settings  |                  |                    |
| My Account                                                                                                    | Payment/Transfer                                                                                                    | Cards                                   | Product & Service | Settings  | ♠ HOME > Cards : | Manage Your Card   |
| My Account                                                                                                    | Payment/Transfer                                                                                                    | Cards                                   | Product & Service | Settings  |                  | Manage Your Card   |
| My Account<br>Manage Your<br>Create PIN fo                                                                                                    | Payment/Transfer                                                                                                    | Cards                                   | Product & Service | Settlings | ♠ HOME > Cards : | Manage Your Card   |
| My Account<br>Manage Your<br>Create PIN fo<br>For Security purpo                                                                                                    | Payment/Transfer                                                                                                    | Cards                                   | Product & Service | Settlings | ♠ HOME > Cards:  | - Manage Your Card |
| My Account<br>Manage Your<br>Create PIN fo<br>For Security purpo                                                                                                    | Payment/Transfer                                                                                                    | Cards                                   | Product & Service | Settlings | ♠ HOME > Cards : | Manage Your Card   |
| My Account<br>Manage Your<br>Create PIN fo<br>For Security purpo<br>Enter new 06 digit P<br>Re-enter new 06 dig                                                           | Card r new card oses, please choose a New P IN it PIN to confirm                                                                           | Cards                                   | Product & Service | Settlings | ♠ HOME > Cards : | - Manage Your Card |
| My Account<br>Manage Your<br>Create PIN fo<br>For Security purpo<br>Enter new 06 digit P<br>Re-enter new 06 digit<br>OTP Generating                                       | Card Card In N SMS Authenticatio                                                                                                    | Cards<br>in for your Card               | Product & Service | Settlings | ♠ HOME > Cards : | Manage Your Card   |
| My Account<br>Manage Your<br>Create PIN fo<br>For Security purps<br>Enter new 06 digit P<br>Re-enter new 06 digit<br>OTP Generating                                       | Payment/Transfer  Card  r new card  oses, please choose a New P  N  it PIN to confirm  SMS Authentication  Input Time Limit: 02:3          | Cards<br>in for your Card<br>in Request | Product & Service | Settlings | ♠ HOME > Cards : | Manage Your Card   |
| My Account<br>Manage Your<br>Create PIN fo<br>For Security purpo<br>Enter new 06 digit P<br>Re-enter new 06 digit<br>OTP Generating<br>6 digits of<br>authentication code | Payment/Transfer Card r new card oses, please choose a New P IN It PIN to confirm Input Time Limit: 02:3 XXXXXX Authentication Cor         | Cards                                   | Product & Service | Settlings | ♠ HOME > Cards : | Manage Your Card   |
| My Account Manage Your Create PIN fo For Security purpo Enter new 06 digit P Re-enter new 06 dig OTP Generating 6 digits of authentication code                           | Card Card In new card Oses, please choose a New P IN It PIN to confirm SMS Authentication Input Time Limit: 02:3 XXXXXX Authentication Cor | Cards                                   | Card List         | Settlings | ♠ HOME > Cards : | Manage Your Card   |

# STEP 04:

Input OTP which received via Registered Mobile Phone

Click button Authentication Confirm

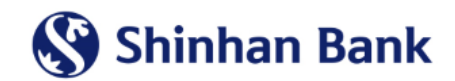

# STEP 05:

Set-up PIN is completed, Click button <u>Confirm</u> to back to Home page.

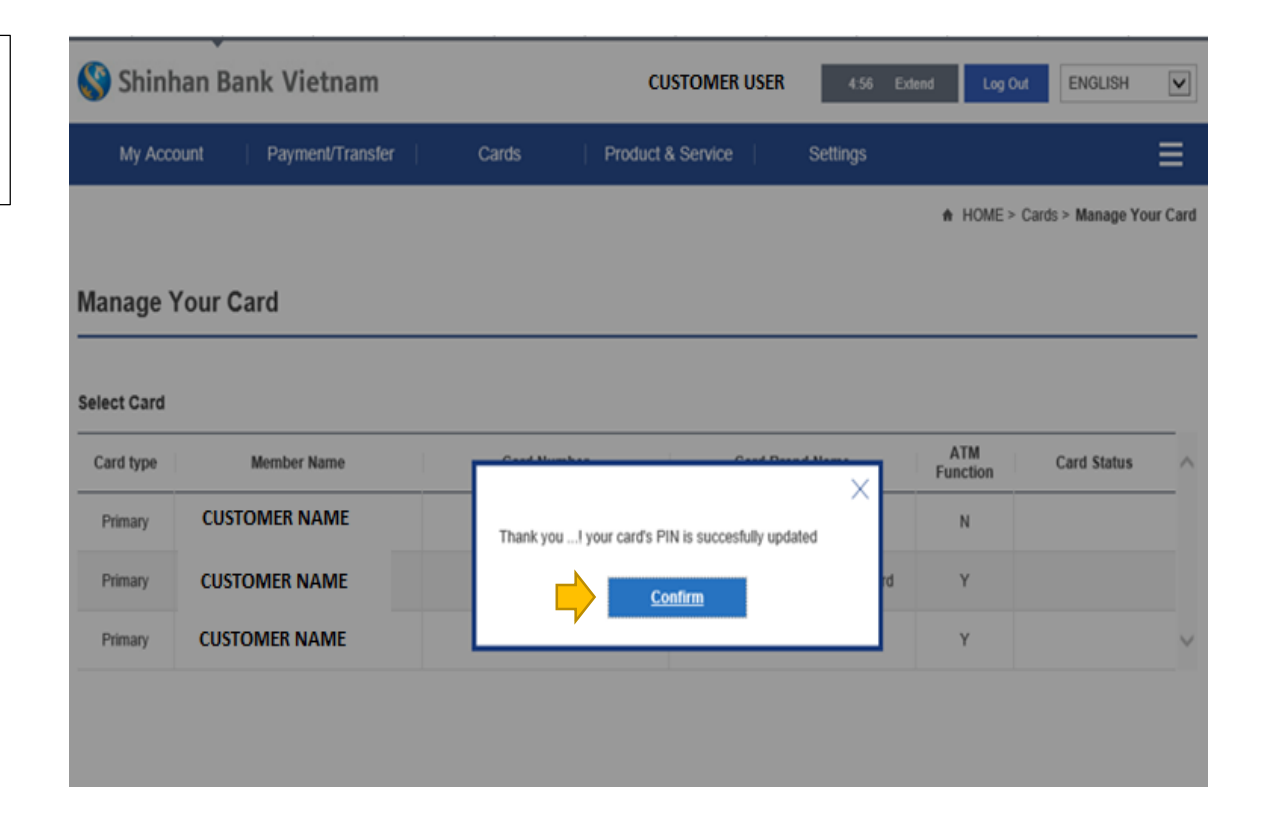

# CONGRATULATION Your Card Activation / PIN Set-up is Completed

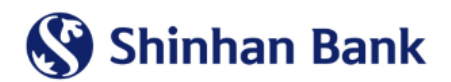

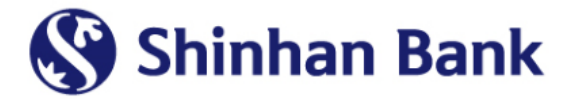

# **THANK YOU**